《学内者限定》日本工業大学LCセンター 平成 30年4月より利用開始

平成 30 年 3 月

学生・教職員の皆様へ

## 「日本建築学会論文等検索システム」の利用について

平成 30 年(2018 年) 4 月より、「日本建築学会論文等検索システム」(機関定額制)が利用 できるようになりました。日本建築学会が発行する論文集・建築雑誌・大会梗概集・支部 研究報告集・技術報告集など約 41 万件(刊行後 1 年経過したもの)の本文 PDF がダウン ロード(閲覧含む)出来ます。

学内LANに接続された端末から日本建築学会 web ユーザ登録を行い、サインインして ご利用ください。(※日本建築学会会員の利用方法は、従来通りです。)

なお、下記の雑誌はLCセンターで購読中です。最新号(刊行後1年未満)をご覧になり たい場合は、LCセンターにお越しください。

1、建築雑誌(月刊) 及び、作品選集(年1回刊)

2、日本建築学会構造系論文集(月刊)

3、日本建築学会計画系論文集(月刊)

4、日本建築学会環境系論文集(月刊)

5、学術講演梗概集(DVD版、年1回刊)

※1~4 は、雑誌ライブラリー(製本後は保存書庫)にあり、自由に閲覧できます。 ※5 は、2 F 事務室にあります。ご利用の際は、職員にお声掛けください。

問合せ先: L C センター事務課 雑誌係・佐藤

## Web ユーザ登録方法(初回のみ)

※初めて機関定額制を利用する場合は、web ユーザ登録が必要です。 ※既に日本建築学会会員の方は不要です。

1、学内 LAN に接続された端末から、下記サイトにアクセスします。

Web 登録ユーザについて https://www.aij.or.jp/web\_regi\_user.html

2、「Web登録ユーザになる」をクリック。

| 論文投稿                                                                                             | アーカイブ検索                                                                          | 催し物・公募                                                                              | 建築書店                                 | メインメニュー                 |
|--------------------------------------------------------------------------------------------------|----------------------------------------------------------------------------------|-------------------------------------------------------------------------------------|--------------------------------------|-------------------------|
| /eb登録ユーザについて                                                                                     |                                                                                  |                                                                                     |                                      |                         |
| Web登録ユーザとは                                                                                       |                                                                                  |                                                                                     |                                      |                         |
| 「Web登録ユーザ」に登録すると<br>?イページからは、シンポジウム<br>。た、本会論文等検索システムに<br>レステムに収録されたPDFを閲覧                       | 、本会サイトにサインインしてマイ/<br>・講習会の参加申し込みや書籍のオン<br>おいて、機関定額制にご契約した大参<br>することが可能になりますが、この褒 | ページが利用できるようになります。<br>ンライン購入の履歴が確認できます。<br>挙、図書館、民間企業において、ご契紙<br>祭に利用者の方々は、Web登録ユーザと | JいただいたIPアドレス範囲内から<br>してサインインする必要がありる | らは無料で日本建築学会論文等検索<br>ます。 |
| Web登録ユーザが利用可能な                                                                                   | サービス内容                                                                           |                                                                                     |                                      |                         |
| <ul> <li>主な利用可能サービス</li> <li>機関定額制に契約した組織</li> <li>書籍オンライン販売を利用</li> <li>利用可能サービス一覧は、</li> </ul> | 内から無料で本会論文等検索システム<br>する際に送付先のご住所を登録するこ<br>こちらでご確認ください。                           | に収録された論文PDFを閲覧すること<br>とができます。                                                       | ができます。                               |                         |
| <ul> <li>ご利用上の注意         <ul> <li>すでに本会会員になってい</li> <li>ご登録は無料です。利用規</li> </ul> </li> </ul>      | <mark>る方は登録しないでください。</mark><br>約をご確認の上、ご登録・ご利用くだ                                 | :さい。                                                                                |                                      |                         |
| <ul> <li>登録方法         <ul> <li>下記の「Web登録ユーザに</li> <li>登録手順のマニュアルはこ</li> </ul> </li> </ul>        | なる」ボタンをクリックしてお手続き<br>ちら。                                                         | <b>してください。</b>                                                                      |                                      |                         |
| お申し込み                                                                                            |                                                                                  |                                                                                     |                                      |                         |
|                                                                                                  |                                                                                  |                                                                                     |                                      |                         |

3、必要事項を入力。利用規約を確認し、「利用規約に同意して登録する」をクリック。

| 局 → 総社団法人<br>日本建築学会                                                                                               | <b>a</b>                                                                                                    |                                                                                                    |                                                  | こんにちは ゲストさん<br>第 カート ロサインイン                        |
|----------------------------------------------------------------------------------------------------|----------------------------------------------------------------------------------------------------|----------------------------------------------------------------------------------------------------|--------------------------------------------------|----------------------------------------------------|
| 論文投稿                                                                                                    | アーカイブ検索                                                                                                    | 催し物・公募                                                                                                    | 建築書店                                             | トーレー                                               |
| Web登録ユーザ登録                                                                                                    |                                                                                                    |                                                                                                    |                                                  |                                                    |
| 名前                                                                                                    | <b>姓</b> 例) 山田                                                                                                    | 名 例)太郎                                                                                                    |                                                  |                                                    |
| フリガナ                                                                                                    | セイ 例)ヤマダ                                                                                                    | メイ 例) タロウ                                                                                                    |                                                  | 所属は、「日本工業人子」です。                                    |
| 所属 (学校名または勤務<br>先)                                                                                                | 例) 日本建築学会<br>該当しない場合は"なし"と入力してくた                                                                                                    | さい。                                                                                                    |                                                  | 1                                                  |
| 生年月日                                                                                                    | (%) 1970/01/01                                                                                                    |                                                                                                    |                                                  |                                                    |
| ニュースレター                                                                                                    | ◎ 希望する ○ 希望しない                                                                                                    |                                                                                                    |                                                  |                                                    |
| メールアドレス                                                                                                    | 例) info@aij.or.jp                                                                                                    |                                                                                                    |                                                  |                                                    |
| メールアドレス (確認用)                                                                                                    | 例) info@aij.or.jp                                                                                                    |                                                                                                    |                                                  |                                                    |
| パスワード                                                                                                    | 半角英数字8~20文字以内で入力してく                                                                                                    | ださい。(記号不可)                                                                                                    |                                                  | ▲ 大学で配布されたメールアドレフを                                 |
| バスワード (確認用)                                                                                                    |                                                                                                    |                                                                                                    |                                                  | 登録してください。                                          |
|                                                                                                    |                                                                                                    | Web登録ユーザ利用規約                                                                                                    |                                                  |                                                    |
| 第1条(Web登録ユーザ)<br>1.Web登録ユーザ)とは<br>当等該は、赤なサイトの利<br>の資格を有する方は登録す<br>2.Web登録ユーザ常戦<br>3.本規約は、すべての「W<br>※Web登録ユーザのメリット | 、当社が定める手続に従い本規約に同意の<br>使性的上のための機能を提供する目的のも<br>ることができません。<br>とは、「Woo世録ユーゲ」への登録を希望<br>サインインして実施した取引をダウンロー<br>60登録ユーザ」に適用され、登録手続時お<br>はこちら | 上、本会Webサイトにサインインするたのであり、本会定款に定める「会員資格」<br>のであり、本会定款に定める「会員資格」<br>にた個人が当社に関係した、サインイン<br>ドファイルや服屋等の情報をいいます。<br>よび登録後にお守りいただく期的です。 利用規約に同意して登録する | めの登録を行った本会会員以<br>」を付与するものではありま<br>に関する氏名・所員・ID・J | 以外の個人のことをいいます。<br>はれん。また、すでに本会会員<br>(スワードなどの情報、および |

4、入力内容を確認し、「登録する」をクリック。

| 論文投稿               | アーカイブ検索 | 催し物 | ・公募 | 築書 |
|--------------------|---------|-----|-----|----|
| Web登録ユーザ確認         |         |     |     |    |
| 名前                 |         |     |     |    |
| フリガナ               |         |     |     |    |
| 所属 (学校名または勤務<br>先) | 日本工業大学  |     |     |    |
| 生年月日               |         |     |     |    |
| ニュースレター            |         |     |     |    |
| メールアドレス            |         |     |     |    |
| パスワード              |         |     |     |    |
|                    |         | 登録  | する  |    |
|                    |         | 戻   | 3   |    |

5、登録したメールアドレス宛に「仮登録のお知らせ」メールが届きます。

記載されている URL をクリック。

| 3 3 7 8 4 4                                                                 | -                                                                                                    | 【日本建築学会】仮型                                               |
|-----------------------------------------------------------------------------|----------------------------------------------------------------------------------------------------|----------------------------------------------------------|
| ファイル メッセージ                                                                  |                                                                                                    |                                                          |
| ● 無視 × 削除                                                                   | ○ 2000 - 2000 - 20000 - 20000 - 2000 - 2000 - 2000 - 2000 - 2000 - 2000 - 2000 - | 2: 定例文 2: 上司に転送<br>3: チーム宛て電子メ √ 完了<br>3: 定用 工利的 2: 年期作成 |
| 削除                                                                          | 返信                                                                                                    | していたいでは、 う おびが下のの                                        |
| 宛先:       CC:       件名:     【日本連貫       一般社団法人日本:       こちらのメールア            | 等会J仮登録のお知らせ<br>建築学会 Web 登録ユーザの仮登録<br>ドレスは現在「仮登録」となって                                                                                                    | ∉を受付致しました。<br>「おります。                                     |
| 下記の URL をクリー<br>https://www.aij.c                                           | ックして、本登録をしてください<br>or.jp/regist/index.html?id=fc8                                                                                                    | Bab448e82887513fab55fd53908fbc                           |
| ◎お問合せ<br>一般社団法人日本<br>TEL 03-3456-2051<br>このメールは送信1<br>ご返信いただいて<br>ご質問などのある: | 建築学会事務局<br>FAX 03-3456-2058<br>専用メールアドレスから配信され<br>もお答えできませんので、ご了承<br>方は上記の「お問合せ」先までこ                                                                                                    | nています。<br>くください。<br>7連絡ください。                             |

6、登録完了です。

| □般社団法人     日本建築学会 |         |                   | <b>東カート</b>     | こんにちは ちょうちょう こんにちは ちょうしょう こんにちょう ちょうしょう ひょうしょう ひょうしょう ひょうしょう ひょうしょう しょうしょう ひょうしょう しゅうしょう ひょうしょう ひょうひょう ひょうしょう ひょう ひょうひょう ひょう ひょう ひょう ひょう ひょう ひょうしょう ひょうひょう ひょうひょう ひょう |
|-------------------|---------|-------------------|-----------------|----------------------------------------------------------------------------------------------------|
| 論文投稿              | アーカイブ検索 | 催し物・公募            | 建築書店            | メインメニュー                                                                                                    |
| b登録ユーザの本登録/       | が完了しました |                   |                 |                                                                                                    |
|                   | 変更0     | 確認は、マイページからご覧くださ! | L\ <sub>0</sub> |                                                                                                    |
|                   |         | マイページ             |                 |                                                                                                    |
|                   |         | カートを見る            |                 |                                                                                                    |
|                   |         | トップページに戻る         |                 |                                                                                                    |

## 本文 PDF 閲覧・ダウンロード方法(学内限定)

※初めて利用する場合は、webユーザ登録が必要です。

- 1、学内 LAN に接続された端末から、下記サイトにアクセスします。 論文等検索システム http://www.aij.or.jp/paper/search.html (リンクあり: L C センターホームページ → 情報検索 → 電子ジャーナル)
- 2、画面右上の「サインイン」ボタンをクリック。 登録したメールアドレス・パスワードでサインインします。
- 3、読みたい論文の詳細ページから、「ダウンロード」をクリックすると、

本文PDFが表示されます。

|                                                  | サイト内検索 Google カスタム検索 💦 🖓 🚛 👷 👔 🖓 🔛 🚛 🖓 🔛 🚛 🤹                                                                                                    |
|--------------------------------------------------|----------------------------------------------------------------------------------------------------|
| 一般社团法人<br>日本建築学会                                 | こんにちは さん<br>(日本工業大学からの機関定額接続です)<br>まカート イベージ ムサインアウト                                                                                                    |
| <u> 論文投稿 アーカイブ検索 催し</u>                          | し物・公募 建築書店 インメニュー                                                                                                    |
|                                                  |                                                                                                    |
| トップ / 論文検索                                       | サインイン後は、「機関定額接続                                                                                                    |
| 皆 9009 山口萬吉邸の平面計画およびスパニッシュ様式の選択                  | について:建築家・木子七郎の研究4<br>表示されます。                                                                                                    |
| 巻 号:86<br>ページ:517-520<br>年月次:2016-03             |                                                                                                    |
| 装者名                                              |                                                                                                    |
| ▲ 武知 亜耶<br>日本工業大学大学院建築学専攻博士後期課程 日本工業大学生活環境デザイン学校 | 84                                                                                                    |
| 収録刊行物                                            |                                                                                                    |
|                                                  | <b>グ</b> ウンロード                                                                                                    |
| 料」となっていますが、                                      |                                                                                                    |
| からは 無料 です。                                       |                                                                                                    |
|                                                  |                                                                                                    |
|                                                  |                                                                                                    |
|                                                  | 9009                                                                                                    |
|                                                  | - 接張家、木子七郎の研究 4 -                                                                                                    |
|                                                  | 建制器使:提Ⅱ—日本近10000年 正会员 C 成0000 <sup>11</sup> 日本日 10 <sup>10</sup>                                                                                                    |
|                                                  | 第8月27、8日二日本2月19日年(2011年)<br>本月1日、1月2日日(1月1日)<br>(1月1日)(日本1日)(日本11日)(日本11日)(日本11日)(日本11日)(日本11日)(日本11日)(日本11日)(日本11日)(日本11日)(日本11日)(日本11日)(日本11日)(日本11日)(日本11日)(日本11日)(日本11日)(日本11日)(日本11日)(日本11日)(日本11)(11)(11)(11)(11)(11)(11)(11)(11)(11) |